## Payment of school fees from Fees In Advance.

## Option 1

If you only have credit to apply to a fee you must email the school.

EG. Your FIA is \$100 and you wish to pay for Athletics Carnival \$18.00 - email school.

Whilst you are able to access the 'use credit' button on your screen, the system will not actually apply the credit without you emailing the school.

## Option 2

If your fee is greater than your FIA total, you may apply the credit when you pay the difference in POP.

EG. Your FIA is \$59.50 and you wish to pay for Subject Levies \$70.00. You will apply \$59.50 in credit first, then the balance of \$10.50 in the Parental Online Payment portal with credit card.

## Screen examples shown below:

Click on the 'use credit' link

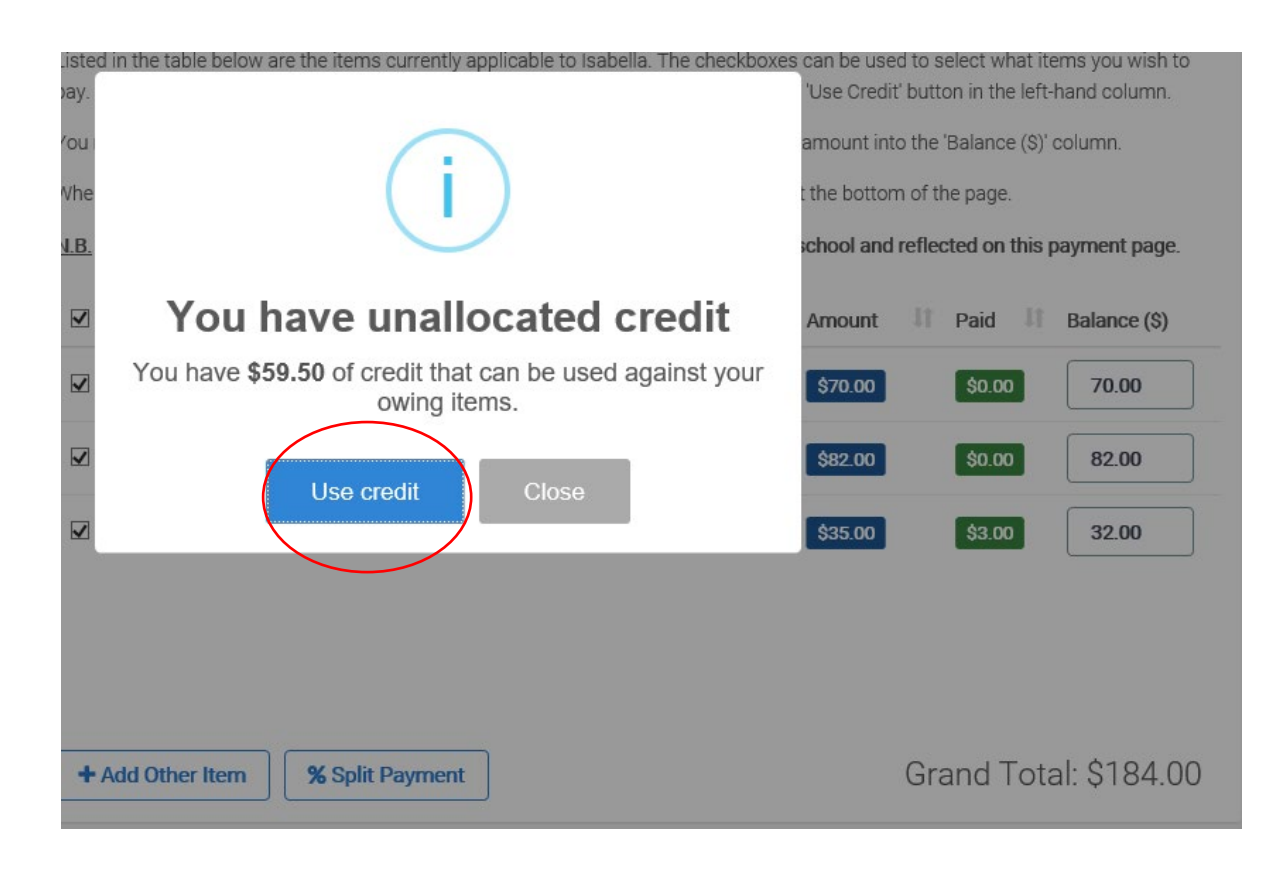

The following screen is displayed. You may now click on 'apply credit' to the fee you wish to pay. This will automatically fill the balance field with the difference owing.

| steo<br>ay. `                                     | d in the tab<br>You have <b>u</b>                                                | le belov<br>nalloca                                   | v are the i<br>ted credi                         | tems currently appl<br>t that can be applied                                                                                     | icable to Isabella. T<br>I to the items belov                                                                             | The cheo<br>v by clic                      | kboxes can be<br>king the 'Use C                                                             | e used to s<br>redit' butto                                                | elect what items<br>on in the left-har                                                       | s you wish to<br>nd column.                              |
|---------------------------------------------------|----------------------------------------------------------------------------------|-------------------------------------------------------|--------------------------------------------------|----------------------------------------------------------------------------------------------------|----------------------------------------------------------------------------------------------------|--------------------------------------------|----------------------------------------------------------------------------------------------|----------------------------------------------------------------------------|----------------------------------------------------------------------------------------------|----------------------------------------------------------|
| ou r                                              | nay modify                                                                       | the am                                                | iount you                                        | wish to pay for a pa                                                                                                    | articular item by typ                                                                                                    | oing the                                   | desired amour                                                                                | nt into the '                                                              | Balance (\$)' col                                                                            | umn.                                                     |
| /her                                              | n ready to n                                                                     | nake yo                                               | ur payme                                         | nt, fill out the 'Payer                                                                                                    | Details' section ar                                                                                                    | id press                                   | 'Next' at the bo                                                                             | ottom of th                                                                | ie page.                                                                                     |                                                          |
| <u>.B.</u>                                        | Payments                                                                         | made o                                                | nline car                                        | take up to 2 busin                                                                                                    | ess days to be pro                                                                                                    | cessed                                     | by the school                                                                                | and reflec                                                                 | ted on this pay                                                                              | ment page.                                               |
| ✓                                                 | Date<br>Added                                                                    | 1† C                                                  | ↓†<br>)ue                                        | Item Name                                                                                                    |                                                                                                    | Įţ.                                        | L)<br>Amount                                                                                 | .↓†<br>Paid                                                                | Credit<br>Applied (\$)                                                                       | Balance (\$)                                             |
| ✓                                                 | 04/02/20                                                                         | 20                                                    |                                                  | Course Fee for Sub                                                                                                    | ject Levies                                                                                                    |                                            | \$70.00                                                                                      | \$0.00                                                                     | Apply Credit                                                                                 | 70.00                                                    |
| ~                                                 | 04/02/20                                                                         | 20                                                    |                                                  | Vol Sch Con for Vo                                                                                                    | luntary School Con                                                                                                    | tri                                        | \$82.00                                                                                      | \$0.00                                                                     | Apply Credit                                                                                 | 82.00                                                    |
| ✓                                                 | 04/02/20                                                                         | 20                                                    |                                                  | Workbooks for Stu                                                                                                    | dent Workbooks                                                                                                    |                                            | \$35.00                                                                                      | \$3.00                                                                     | Apply Credit                                                                                 | 32.00                                                    |
| +                                                 | Add Othe                                                                         | r Item                                                | %                                                | Split Payment                                                                                                    |                                                                                                    |                                            |                                                                                              | Gra                                                                        | and Total:<br>+ \$                                                                           | \$184.00<br>60.00 credit                                 |
| iisteo<br>ay. \<br>'ou r<br>Vher<br><b>\.B. I</b> | d in the tab<br>/ou have <b>u</b><br>nay modify<br>ready to n<br><b>Payments</b> | le belov<br>nalloca<br>/ the arr<br>nake yo<br>made c | v are the<br>ted credi<br>nount you<br>our payme | items currently app<br>it that can be applie<br>1 wish to pay for a p<br>ent, fill out the 'Paye<br><b>n take up to 2 busi</b> i | licable to Isabella.<br>d to the items belo<br>articular item by ty<br>er Details' section a<br><b>ness days to be pr</b> | The che<br>ow by cl<br>ping th<br>and pres | eckboxes can<br>icking the 'Use<br>e desired amo<br>is 'Next' at the<br><b>d by the scho</b> | be used to<br>Credit' bu<br>unt into th<br>bottom of<br><b>ol and refi</b> | select what iter<br>tton in the left-h<br>e 'Balance (\$)' c<br>the page.<br>ected on this p | ms you wish to<br>aand column.<br>olumn.<br>ayment page. |
|                                                   | 2                                                                                |                                                       |                                                  |                                                                                                    | , i                                                                                                    |                                            | ,                                                                                            |                                                                            |                                                                                              | , , ,                                                    |
| ✓                                                 | Date<br>Added                                                                    | 11 0                                                  | J∏<br>Due                                        | Item Name                                                                                                    |                                                                                                    | 11                                         | ↓T<br>Amount                                                                                 | Paid                                                                       | Credit<br>Applied (\$)                                                                       | Balance (\$)                                             |
| ✓                                                 | 04/02/20                                                                         | 20                                                    |                                                  | Course Fee for Su                                                                                                    | bject Levies                                                                                                    |                                            | \$70.00                                                                                      | \$0.00                                                                     | 59.50                                                                                        | 10.50                                                    |
| ✓                                                 | 04/02/20                                                                         | 20                                                    |                                                  | Vol Sch Con for V                                                                                                    | oluntary School Co                                                                                                    | ntri                                       | \$82.00                                                                                      | \$0.00                                                                     | Apply Credit                                                                                 | 82.00                                                    |
| ✓                                                 | 04/02/20                                                                         | 20                                                    |                                                  | Workbooks for St                                                                                                    | udent Workbooks                                                                                                    |                                            | \$35.00                                                                                      | \$3.00                                                                     | Apply Credit                                                                                 | 32.00                                                    |
|                                                   |                                                                                  |                                                       |                                                  |                                                                                                    |                                                                                                    |                                            |                                                                                              |                                                                            |                                                                                              |                                                          |

Once you have applied the credit you can now complete the Payer Details section and by clicking on 'next' you will be redirected to the POP (Parent Online Payment portal) to complete the transaction.

| School Details                                          | 0                                                        | •                     | Date<br>Added | It  | ↓<br>Due                                  | it<br>It | tem Name                                | 11                     | L1<br>Amount | ↓†<br>Paid | Credit<br>Applied (\$) | Balance (\$) |
|---------------------------------------------------------|----------------------------------------------------------|-----------------------|---------------|-----|-------------------------------------------|----------|-----------------------------------------|------------------------|--------------|------------|------------------------|--------------|
| Elanora Heights Public Scho                             | ool (4199)                                               | •                     | 04/02/2       | 020 |                                           |          | Course Fee for Subject Levies           |                        | \$70.00      | \$0.00     | 59.50                  | 10.50        |
| 43 Elanora Road, ELANORA HEIO<br>2101<br>(02) 9913 7283 | GHTS NSW                                                 | •                     | 04/02/2       | 020 |                                           | ,        | Vol Sch Con for Voluntary School Contri |                        | \$82.00      | \$0.00     | Apply Credit           | 82.00        |
| elanorahts-p.school@det.nsw.ec                          | du.au                                                    | $\checkmark$          | 04/02/2       | 020 |                                           |          | Workbooks for Student Workbooks         |                        | \$35.00      | \$3.00     | Apply Credit           | 32.00        |
| Downloads                                               | •                                                        |                       |               |     |                                           |          |                                         |                        |              |            |                        |              |
| 2020 Fee letter.pd                                      | if                                                       |                       |               |     |                                           |          |                                         |                        |              |            |                        |              |
| Grand Total:<br>+ \$5                                   | \$124.50<br>9.50 credit + Add Other Item % Split Payment |                       |               |     | Grand Total: \$124.50<br>+ \$59.50 credit |          |                                         |                        |              |            |                        |              |
| Payer Details                                           |                                                          |                       |               |     |                                           |          |                                         |                        |              |            |                        |              |
|                                                         |                                                          | Contact Phone Number: |               |     |                                           |          |                                         | Contact Email Address: |              |            |                        |              |
| Your Name:                                              |                                                          |                       |               |     |                                           |          |                                         |                        |              |            |                        |              |